# **Setting up Practices**

📃 Unknown macro: 'export-link'

With the latest release of PAT CAT (V3.2) the practice list in PAT CAT will be automatically aligned with the list of practices in the MyPen Licensing Portal. There will be some manual merging and cleaning to do after the update, but after that initial work all new practices will have to be set up only in the licensing portal. No separate user names and passwords will have to be created in PAT CAT any more. A practice licensed through the MyPen Portal will be able to upload their de-identified data to PAT CAT without the configuration of an additional user name or password.

While the update is being rolled out, we have ensured that CAT4 and Scheduler remain compatible to both the old and the new PAT CAT practice list.

| 0 | There is no more option to add a practice in PAT CAT - this can only be done through the MyPen portal once PAT CAT has been updated. |
|---|----------------------------------------------------------------------------------------------------|
|---|----------------------------------------------------------------------------------------------------|

NOTE: The Practice Management function is only available when you are logged in as organisation user, when logged on as a practice you will not see the Practices button.

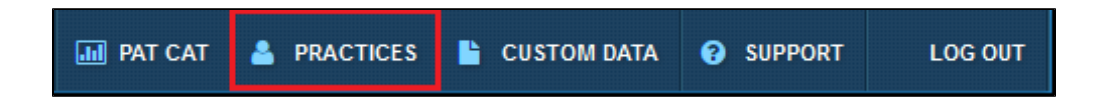

Clicking on the 'Practices' link will open the practice list window. All columns can be sorted by clicking on the column header and the green ticks and red crosses indicate the practice status for the respective heading.

| Ρ | Practice List |                                                                    |                          |       |                 |                      |                    |              |        |
|---|---------------|--------------------------------------------------------------------|--------------------------|-------|-----------------|----------------------|--------------------|--------------|--------|
|   | 📰 Hi          | Hide Unlicensed Practices & Merge Licensed and Unlicensed Practice |                          |       |                 |                      | Sync Practices     |              |        |
|   | Link          | Practice Name                                                      | Practice ID              | Email | Submitting Data | Allow Practice Login | Email Notification | Sharing Data | Merged |
|   | 0             | AF.Topbar                                                          | AF.Topbar                |       | <b>~</b>        | <b>~</b>             | ×                  | <b>4</b>     | ×      |
|   | $\circ$       | AFMDtopbar                                                         | AFMDtopbar               |       | <b>~</b>        | <b>~</b>             | *                  | *            | ×      |
|   | 0             | ash.sky                                                            | ash.sky                  |       | <b>~</b>        | *                    | *                  | *            | *      |
|   | $\bigcirc$    | Ash.zedmedv24                                                      | Ash.zedmedv24            |       | <b>~</b>        | *                    | *                  | *            | *      |
|   | 0             | ash_reg.bp                                                         | ash_reg.bp               |       | <b>~</b>        | <b>~</b>             | *                  | 4            | ×      |
|   | 0             | audit                                                              | audit                    |       | <b>~</b>        | <b>~</b>             | *                  | ×            | ×      |
|   | 0             | BP LinkedEHR Test Clinic                                           | BP LinkedEHR Test Clinic |       | *               | <b>~</b>             | *                  | <b>*</b>     | *      |
|   | 0             | bp.zedmed                                                          | bp.zedmed                |       | <b>~</b>        | <b>~</b>             | ×                  | <b>~</b>     | ×      |
|   | 0             | BPnew                                                              | BPnew                    |       | ø               | <b>\$</b>            | ×                  | ×            | ×      |
|   | 0             | Cheran Gul Clinic                                                  | Cheran Gul Clinic        |       | <b>~</b>        | <b>~</b>             | ×                  | ×            | ×      |

## **Editing Practice Details**

As in the previous version a click on a practice name will open a window allowing changes in the set-up for that practice:

| Edit Practice        |               |
|----------------------|---------------|
| Practice Name        | AF. Topbar    |
| Practice ID *        | AF. Topbar    |
| Email                |               |
| Email Notification   |               |
| Submitting Data      |               |
| Allow Practice Login |               |
| Sharing Data         | Yes           |
| Merged               | No            |
|                      |               |
|                      | ✓ Save Cancel |

| Field Name                 | Definition                                                                                                    |
|----------------------------|----------------------------------------------------------------------------------------------------|
| Practice<br>Name           | The full name of the practice without abbreviations. Mandatory field.                                                                                                    |
| Practice ID                | An abbreviation of the practice name or identifier. It is recommended that it is less than 10 characters. This field appears on all the reports generated in PAT CAT rather than the Practice Name.    |
|                            | Mandatory Field.                                                                                                    |
| Email                      | Email address of the practice                                                                                                    |
| Email<br>Notification      | The practice can receive an automated email each month if they have not sent their data to PAT CAT. See Email Reminders section below for more details.                                                |
| Sharing Data               | Value showing whether the practice has given consent to share their individual practice aggregated data with other practices in PAT CAT. Default value is NO. See Practice to Practice Visibility      |
|                            | section below for more details.                                                                                                    |
| Submitting<br>Data         | This box is ticked by default, allowing the practice to submit data to PAT CAT. If unticked, the practice will not be able to submit data and will not show on the practice filter. This is useful for |
|                            | removing practices that are set up in the licensing portal but are currently not submitting data.                                                                                                    |
| Allow<br>Practice<br>Login | This box is ticked by default, allowing the practice to use their CAT Plus details to log in to PAT CAT. If unticked, no users under this practice will be able to login to the PAT CAT website.       |
| Sharing Data               | Value showing whether the practice has given consent to share their individual practice aggregated data with other practices in PAT CAT. Default value is NO. See Practice to Practice Visibility      |
|                            | section below for more details.                                                                                                    |
| Merged                     | This indicates if a practice has been merged after the initial alignement of PAT CAT and the MyPen portal. Please see the 'Merging' paragraph for more details.                                        |

# Merge Licensed and Unlicensed Practices

When the PAT CAT aligns with the licensing portal for the first time, there will be some manual work required to merge existing practices set up in PAT CAT with the ones listed in the licensing portal. This could be due to spelling mistakes or other mismatches. Merging the accounts is needed to ensure consistency of reporting and will only have to be done once. It can also be reversed an any time if found to be in error. To merge two practices start by clicking on the 'Merge Licensed and Unlicensed Practice' button:

| Ρ | Practice List |                         |                    |                      |                                      |                |             |                                     |
|---|---------------|-------------------------|--------------------|----------------------|--------------------------------------|----------------|-------------|-------------------------------------|
|   | 📰 Hide        | Unlicensed Practices    | 90                 | Merge Licer          | nsed and Unlicensed                  | Practice       |             |                                     |
|   | Link          | Practice Name           |                    |                      | Practice ID                          |                |             | Email                               |
|   | 0             | AF.Topbar               |                    |                      | AF.Topbar                            |                |             |                                     |
|   | 0             | AFMDtopbar              | N                  | erge Practi          | ce                                   |                |             |                                     |
|   | 0             | ash.sky                 | N                  | ote: The dir         | ection of the merge                  | is from right  | t to left   | t (Licensed -> Unlicensed) Only the |
|   | 0             | Ash.zedmedv24           | p                  | ractice name         | e of the licensed pra                | ictice will be | carried     | over to the unlicensed practice     |
|   | 0             | ash_reg.bp              |                    | <b>O</b> 11-11-1-1-1 | d Decentions                         |                |             | increased Decadions                 |
|   | $\bigcirc$    | audit                   |                    | Unlicense            | ed Practices                         |                |             | Licensed Practices                  |
|   | 0             | BP LinkedEHR Test Clini |                    | BP Linke             | edEHR Test Clinic                    |                | Pr          | actice 19)                          |
|   | 0             | bp.zedmed               |                    |                      | est Clinic                           |                |             | Legacy Practice 20 (8723-Legacy     |
|   | 0             | BPnew                   |                    | Legacy F             | Practice 11                          |                | Pr          | actice 20)                          |
|   | 0             | Cheran Gul Clinic       | Legacy Practice 12 |                      | Legacy Practice 9 (legacy Practice9) |                |             |                                     |
|   | 0             | deepti.test2            |                    | Legacy F             | Practice 14                          |                |             | MD                                  |
|   | 0             | Defect Test Clinic      |                    | Legacy I             | Practice 16                          |                |             | new (6730-new)                      |
|   | 0             | Eph Organisation        |                    | Legacy I             | Practice 17                          |                | Sample      | Sample                              |
|   | 0             | Eph Organisation A      |                    | Legacy I             | Practice 18                          |                |             | Sched_POC                           |
|   | 0             | Eph Organisation B      | Legacy             |                      | Practice 19                          |                | , sky.user2 | sky.user2                           |
|   | 0             | Eph Organisation C      |                    |                      | Depotion 2                           |                |             |                                     |
|   | 0             | Eph Organisation D      |                    | <b>%</b> Merge Ⅰ     | Practices                            |                |             | ● Cancel                            |
|   | _             | La MD Clar              |                    |                      | Lo MD Clor                           |                |             |                                     |

Then select the unlicensed practice (this would be a practice set up in PAT CAT which is unmatched to one in the licensing portal) and the licensed practice (which was pulled from the licensing portal) to merge it with. The merged practice will have all the data and other details from the unlicensed practice but will have the name of the licensed practice. This is to ensure that all data previously uploaded to PAT CAT under the unlicensed practice remains intact and is aligned with the correct name from the licensed practice. Select the two practices and click on 'Merge Practices':

| Merge Practice                                                                                                    |                                                                                                    |  |  |  |  |
|----------------------------------------------------------------------------------------------------|----------------------------------------------------------------------------------------------------|--|--|--|--|
| Note: The direction of the merge is from right to left (Licensed -> Unlicensed). Only the practice name of the licensed practice will be carried over to the unlicensed practice                                                                                 |                                                                                                    |  |  |  |  |
| Unlicensed Practices                                                                                                    | Licensed Practices                                                                                                    |  |  |  |  |
| □ BP LinkedEHR Test Clinic   □ Defect Test Clinic   □ Defect Test Clinic   □ Legacy Practice 11   □ Legacy Practice 12   □ Legacy Practice 13   □ Legacy Practice 14   □ Legacy Practice 16   □ Legacy Practice 17   □ Legacy Practice 18   □ Legacy Practice 19 | □ Legacy Practice 19 (8726-Legacy   Practice 19)   ☑ legacy Practice 20 (8723-Legacy   Practice 20)   □ Legacy Practice 9 (legacy Practice9)   □ MD   □ new (8730-new)   □ Rashmi Sawant's Clinic   □ Sample   □ Sched_POC   □ sky.user2 |  |  |  |  |
| % Merge Practices                                                                                                    | Cancel                                                                                                    |  |  |  |  |

#### This will result in a window being displayed:

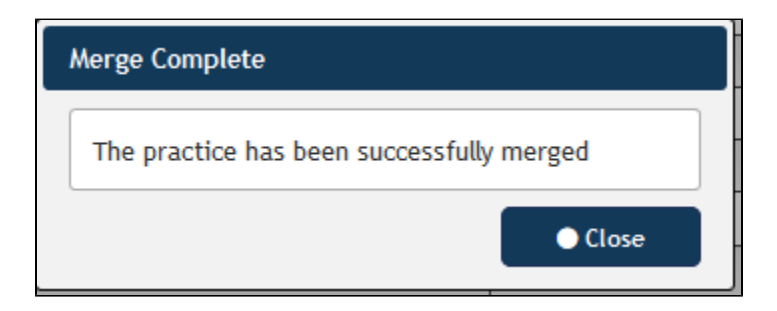

After a successful merge the practice details will reflect the merged information. To display the practice details, click on the practice name in the list.

| Edit Practice                                                                                 |                                                                                                    |  |  |  |  |
|-----------------------------------------------------------------------------------------------|----------------------------------------------------------------------------------------------------|--|--|--|--|
| Practice Name                                                                                 | Legacy Practice 20                                                                                                    |  |  |  |  |
| Practice ID *                                                                                 | Legacy Practice 11                                                                                                    |  |  |  |  |
| Email                                                                                         |                                                                                                    |  |  |  |  |
| Email Notification                                                                            |                                                                                                    |  |  |  |  |
| Submitting Data                                                                               |                                                                                                    |  |  |  |  |
| Allow Practice Login                                                                          |                                                                                                    |  |  |  |  |
| Sharing Data                                                                                  | Yes                                                                                                    |  |  |  |  |
| Merged                                                                                        | Yes Separate Practices                                                                                                    |  |  |  |  |
| Important<br>• This section is •<br>• The username a<br>extracts to PAT<br>• This section wil | obsolete and has been locked<br>and password below is for outdated CAT4's that uses a username and password to send<br>CAT.<br>I automatically be removed once CAT4 has been updated to the correct version |  |  |  |  |
| Username                                                                                      | LegacyPractice11                                                                                                    |  |  |  |  |
| Password                                                                                      | LegacyPractice11                                                                                                    |  |  |  |  |
| i                                                                                             |                                                                                                    |  |  |  |  |
|                                                                                               | ✓ Save Ocancel                                                                                                    |  |  |  |  |

The legacy user name and password is displayed for reference, and it is possible to separate the practices by using the 'Separate Practices' button. Separating the practices will assign the data back to their original owners:

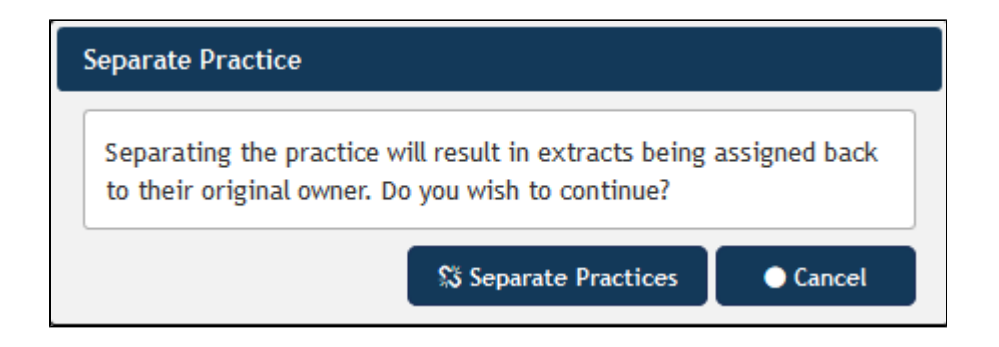

## **Hide Unlicensed Practices**

Licensed practice are those that appear in the MyPen portal as active. Their status is indicated by the green dot in the 'Link' column:

| ■ Hide Unlicensed Practices |                          | <b>%</b> Merge Lice। | nsed and Unlicensed Practice |   |     |
|-----------------------------|--------------------------|----------------------|------------------------------|---|-----|
| Link                        | Practice Name            |                      | Practice ID                  | E | Ema |
| 0                           | AF.Topbar                |                      | AF.Topbar                    |   |     |
| 0                           | AFMDtopbar               |                      | AFMDtopbar                   |   |     |
| 0                           | ash.sky                  |                      | ash.sky                      |   |     |
| 0                           | Ash.zedmedv24            |                      | Ash.zedmedv24                |   |     |
| 0                           | ash_reg.bp               |                      | ash_reg.bp                   |   |     |
| •                           | audit                    |                      | audit                        |   |     |
| •                           | BP LinkedEHR Test Clinic |                      | BP LinkedEHR Test Clinic     |   |     |
| 0                           | bp.zedmed                |                      | bp.zedmed                    |   |     |
| 0                           | BPnew                    |                      | BPnew                        |   |     |
| 0                           | Cheran Gul Clinic        |                      | Cheran Gul Clinic            |   |     |
| •                           | deepti.test2             |                      | deepti.test2                 |   |     |
| •                           | Defect Test Clinic       |                      | Defect Test Clinic           |   |     |

To show only licensed practices, click on the 'Hide Unlicensed Practices' button. This will hide all practices with a red dot (not licensed) and will change the label of the button to 'Show Unlicensed Practices'. To show all practices, click the button again.

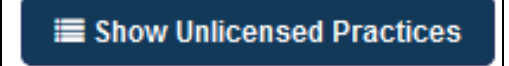

Unlicensed practices will display the legacy user name and password for data upload from CAT4. CAT4 will, once updated, use the new interface for PAT CAT data upload. This old functionality is only maintained for compatibility reasons and will be phased out. We strongly encourage all CAT Plus users to update their software as soon as possible.

| Edit Practice                                                                                  |                                                                                                    |
|------------------------------------------------------------------------------------------------|----------------------------------------------------------------------------------------------------|
| Practice Name                                                                                  | Legacy Practice 18                                                                                                    |
| Practice ID *                                                                                  | Legacy Practice 18                                                                                                    |
| Email                                                                                          |                                                                                                    |
| Email Notification                                                                             |                                                                                                    |
| Submitting Data                                                                                |                                                                                                    |
| Allow Practice Login                                                                           |                                                                                                    |
| Sharing Data                                                                                   | Yes                                                                                                    |
| Merged                                                                                         | No                                                                                                    |
| Important<br>• This section is (<br>• The username a<br>extracts to PAT<br>• This section will | obsolete and has been locked<br>and password below is for outdated CAT4's that uses a username and password to send<br>"CAT.<br>I automatically be removed once CAT4 has been updated to the correct version |
| Username                                                                                       | LegacyPractice18                                                                                                    |
| Password                                                                                       | LegacyPractice18                                                                                                    |
| i                                                                                              | ✓ Save                                                                                                    |

# Sync Practices

The 'Sync Practices' button allows a manual synchronisation with the licensing portal. Any time a change in your licensing portal has been applied, you need to synchronize the practice list with PAT CAT to see the changes.